## GUÍA PARA LA CAPTURA DE SOLICITUDES PRE PROPUESTA

## FONDO SECTORIAL DE INVESTIGACIÓN PARA LA EDUCACIÓN SUBCUENTA DE INVESTIGACIÓN PARA LA EVALUACIÓN DE LA EDUCACIÓN SEP/UPEPE-INEE/CONACYT 2012

ÍNDICE

## I. INGRESAR AL FORMATO DE SOLICITUD DE APOYO

## **II. FORMATO DE SOLICITUD**

- 1. 1.-SOLICITUD
- 2. PANTALLA GENERAL
- 3. RESPONSABLES
- 4. DESGLOCE FINANCIERO PRESUPUES
- 5. GRUPO DE TRABAJO
- 6. DOCUMENTOS ADJUNTOS
- 7. ENVIO SOLICITUD

## I. INGRESAR AL FORMATO DE SOLICITUD DE APOYO

1.- La captura de solicitudes para proyectos INEE-2012, se realizará a través del sistema en línea, desde el portal de Conacyt: <u>www.conacyt.mx</u>

2.- Una vez que aparezca la pantalla de nuestro portal, usted deberá de desplazarse en la parte baja donde se encuentra la imagen de **"Fondos para la investigación"** y darle clic.

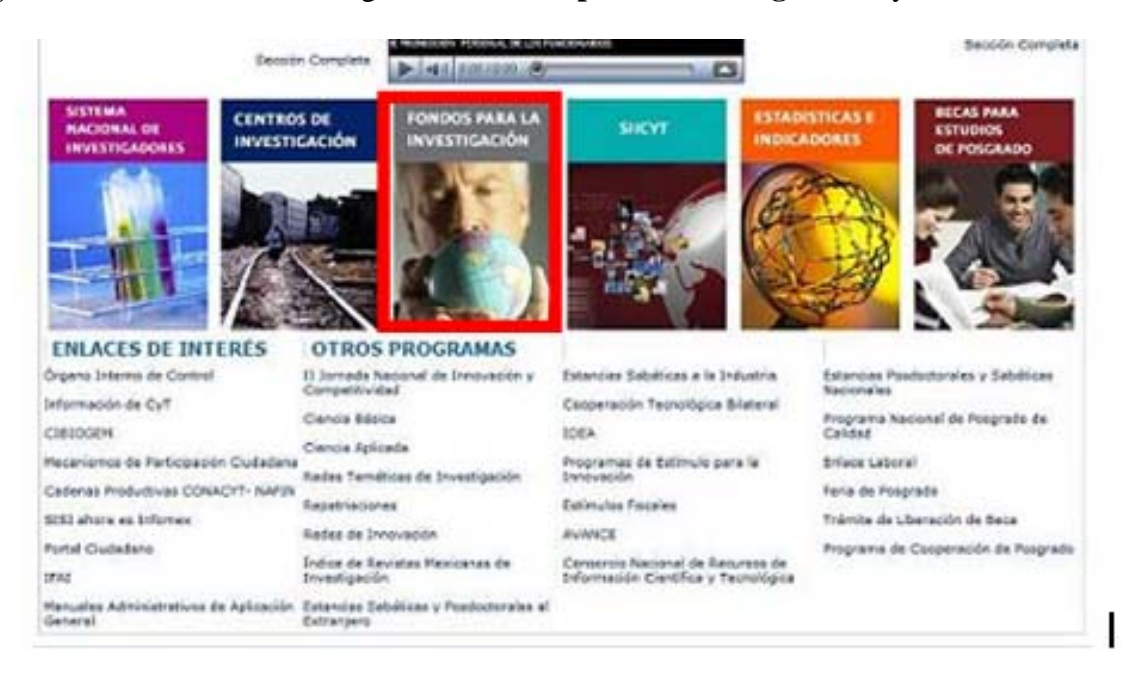

3.- Dentro de esta página usted deberá de localizar la liga de Acceso al Sistema de Captura de Solicitudes y dar clic.

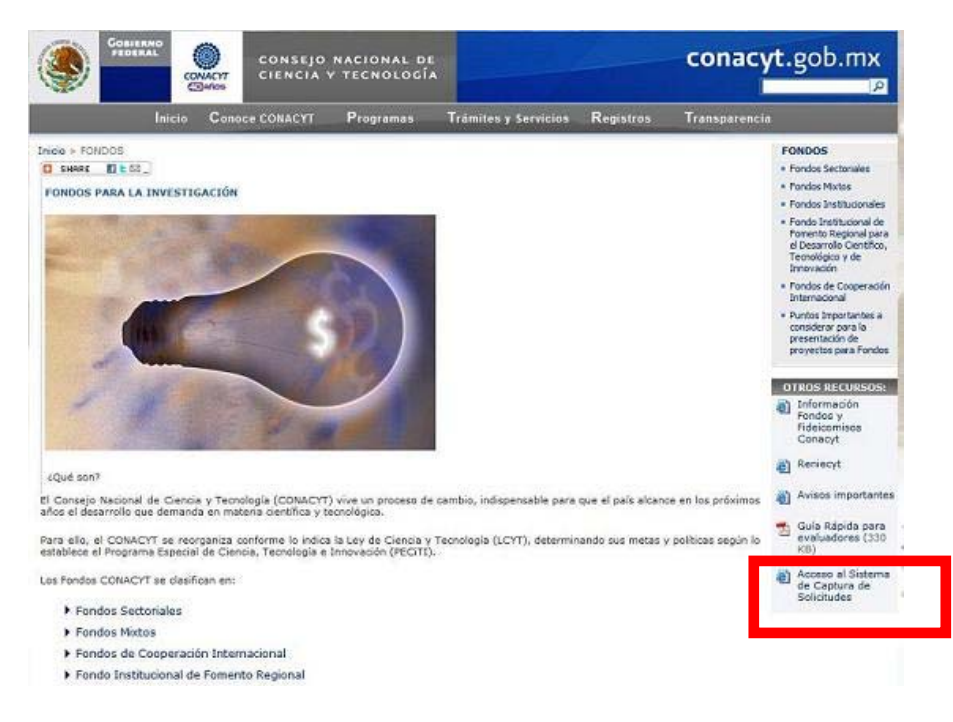

- 4.- La pantalla para ingresar al formato de captura de su solicitud, muestra de hecho tres opciones:
  - a) CONEXIÓN.- Si usted ya cuenta con su ID Usuario y Contraseña, basta escribirlas en los recuadros correspondientes y dar un clic con el "mouse" en el comando amarillo Conexión;
  - b) NUEVO USUARIO.- Si usted aún no se registra como usuario de los servicios que brinda CONACYT, será necesario que se registre en la liga "Nuevo Usuario", antes de capturar sus solicitud de apoyo. DESDE LUEGO ESTO IMPLICA QUE USTED REGISTRE SU CURRICULUM VITAE ÚNICO (CVU); y
  - c) RECUPERACIÓN DE USUARIO Y CONTRASEÑA.- Si no recuerda su ID Usuario y contraseña, ingrese a esta liga y se le proporcionará a la brevedad estas claves, con las cuales podrá ingresar al formato de captura de su solicitud.

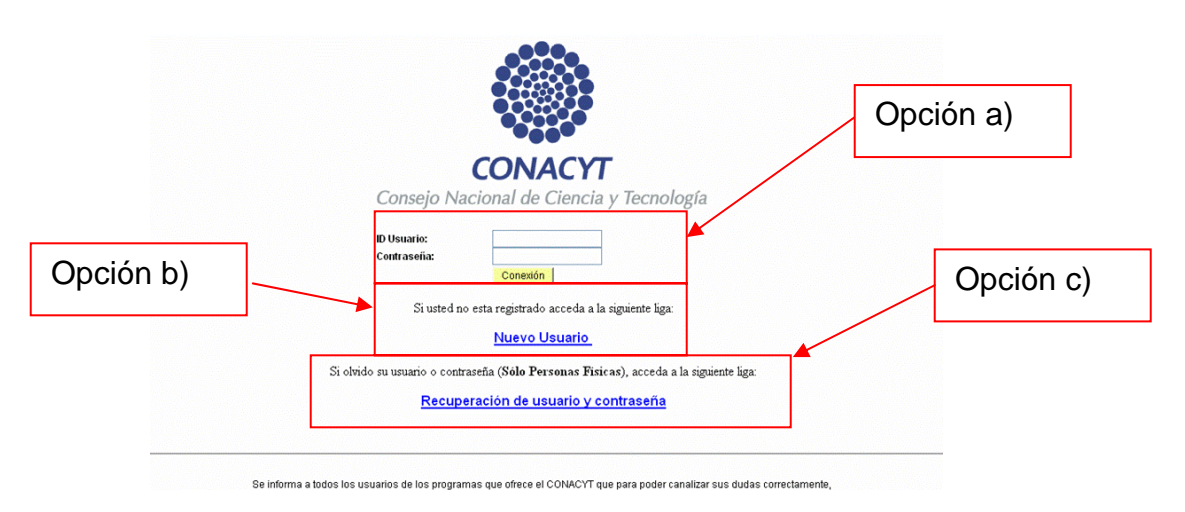

5.- Después de haber ingresado su ID Usuario y Contraseña, aparecerá la siguiente pantalla. Lleve el cursor del "mouse" hasta la opción en el menú de la parte superior izquierda, donde aparece la leyenda "SISTEMA DE FONDOS – PROPONENTE" y de clic.

6.- Al aparecer la siguiente pantalla, acerque el cursor a la opción "SOLICITUD" y de clic en ésta:

7.- En este punto, se despliega la opción "CAPTURA DE SOLICITUD"; de clic con el puntero del cursor sobre la misma

8.- En la pantalla "SOLICITUDES", deberá dar clic en la pestaña de NUEVAS SOLICITUDES, en esta pantalla aparece para seleccionar el FONDO y CONVOCATORIA, apóyese de las lupas que le muestran las opciones disponibles.

- 1. FONDO.- Seleccione el FONDO 10017
- 2. CONVOCATORIA: Seleccione la convocatoria <u>INEE-2012-01</u> <u>SEP/INEE/CONACYT-2012</u>

| CONACYT                                                                                                    |                                                                                                    |
|----------------------------------------------------------------------------------------------------|----------------------------------------------------------------------------------------------------|
| Menú 🔳                                                                                                    |                                                                                                    |
| Buscar:                                                                                                    | Solicitudes                                                                                                    |
| Mis Favoritos  Ayuda  Expresiones de Interés  Sistema de FONDOS ST  Sistema de FONDOS  Proponente  Solicitud  Captura de Solicitud  Pizarra de Mensajes  Formalización  Seguimiento  Informe  Final  Evaluación de Impacto | Solicitudes en Proceso     Nuevas Solicitudes     Fondo:   I0017   I0017   I0017   International Convocatoria:   INEE-2012-01   International Convocatoria:   INEXT     Añadir     Solicitudes en Proceso   Nuevas Solicitudes |

9.- Deberá dar clic en el botón amarillo de AÑADIR para crear la nueva solicitud.

## **II. FORMATO DE SOLICITUD**

## 1.- SOLICITUD

1.1.- En este momento, el programa le dará acceso al formato de pre propuesta , en este apartado el sistema solo le muestra 2 pestañas la de SOLICITUD y la de ENVIÓ DE SOLICITUD.
1.2- Usted deberá seleccionar la MODALIDAD y capturar el TITULO DE LA SOLICITUD.

| Solicitud   Solicitud   Nettor   Solicitud   Solicitud   Solicitud   Solicitud   Solicitud   Solicitud   Solicitud   Solicitud   Solicitud   Solicitud   Solicitud   Solicitud   Solicitud   Solicitud   Solicitud   Solicitud   Nettor   Solicitud   Solicitud   Solicitud   Solicitud   Solicitud   Solicitud   Solicitud   Solicitud   Solicitud   Solicitud   Solicitud   Solicitud   Solicitud   Solicitud   Solicitud   Solicitud   S                                                                                                    |                                          |                                                                                                    |
|----------------------------------------------------------------------------------------------------|------------------------------------------|----------------------------------------------------------------------------------------------------|
| Imposed in interés<br>a de FONDOS<br>ente<br>tud       Solicitud         Datos generales       Fondo::       0017       Fondo::       Este es su número de solicitud, por favor consérvelo         Durardo de lingacio<br>alización<br>immento<br>me       Convocatoria       NEE-2012-01       Immento<br>immento       Immento         Jación de lingacio<br>in de Proyetos<br>so de FONDOS GAP<br>is<br>so de FONDOS GAP<br>is<br>so de Solicitud       Instrucciones:       Immento         Jación de Impacto<br>is de Contraeña<br>lada Sistema       Instrucciones:       Immento       Immento         Jación de Impacto<br>is de Contraeña<br>lada Sistema       Instrucciones:       Immento       Immento         Jación de Impacto<br>is de Contraeña<br>lada Sistema       Seleccionar el tipo de modalidad.       Immento       Immento         Jación de La contraeña<br>lada Sistema       Instrucciones:       Immento       Immento       Immento         Jación de La contraeña<br>lada Sistema       Immento       Immento       Immento       Immento         Ide Sistema       Instrucciones:       Immento       Immento       Immento       Immento         Ide Sistema       Instrucciones:       Immento       Immento       Immento       Immento         Ide Sistema       Ide Sistema       Immento       Immento       Immento       Immento       Immento         Ide Sistema <td< th=""><th></th><th>Solicitud Envío de solicitud</th></td<>                                                                                                    |                                          | Solicitud Envío de solicitud                                                                                                    |
| oritos ones de Interés de Collos ST de Collos ST de Statua de Statua de St | (>>)                                     | Solicitud                                                                                                    |
| biones de interés a de FONDOS ST a de FONDOS inte ente stud de FONDOS inte ente stud corra de Menages anización umiento umiento a de FONDOS GAP as a de FONDOS GAP as a de CUL A Abra a usted puede continuar con la captura   | voritos                                  |                                                                                                    |
|                                                                                                    | iones de Interés                         |                                                                                                    |
| a de FONDOS enert ente ente ente ente ente ente ent                                                                                                    | a de FONDOS ST                           |                                                                                                    |
| iente       * Este es su número de solicitud, por favor consérvelo         apura de Solicitud       apura de Solicitud         arra de Mensajes       miniento         umiento       me         1       ución de Impacto         ce instruccional       a de FONDOS GAP         a de FONDOS GAP       Bas         1       de Contraseña         1       de Contraseña         1       de Contraseña         1       de Contraseña         1       de Sistema                                                                                                    | a de FONDOS                              | Fondo: I0017 Fondo SEP - CONACYT                                                                                                    |
| Autor de Solicitud Convocatoria NEE-2012-01 Modalidad: Convocatoria NEE-2012-01 Modalidad: Instrucciones: Para capturar una solicitud debe de completar los siguientes 3 pasos: Instrucciones: Para capturar una solicitud debe de completar los siguientes 3 pasos: 1. Seleccionar el tipo de modalidad. 2. Capturar el título de su solicitud. 3. Y presionar el botón Guardar. Ahora usted puede continuar con la captura de su solicitud. Inota: Es indispensable contar con su información curricular actualizada en el CVU ya que forma parte de los criterios de evaluación de su prepropuesta y/o propuesta. Por lo que es indispensable que liene el CVU on anticipación. Con FUNDAMENTO EN EL ARTÍCULO 14, FRACCIÓN VI, ARTÍCULO 18, FRACCIONES I Y II, Y ARTÍCULO 21 DE LA LEY FEDERAL DE TRANSPARENCIÓN Y OLATISCHA VACCESO A LA INFORMACIÓN PUBLICA GUBERNAMENTAL, EL LITIMO DE RESERVA DE LA PRESENTE INFORMACIÓN, QUE ES DE CARÁCTER CONFIDENCIAL, ES DE 10 AÑOS. En caso de no abrirse la nueva ventana, verifique que no esté activa la opción de bloquear ventanas alternas en su navegador. Una opción alterna es presionar la tecla CTRL y sin soltar, dar cli en al iga de Registro de CVU. Ifuto de la solicitud                                                                                                    | iente<br>situd                           | Solicitud: NEXT * Este es su número de solicitud, por favor consérvelo                                                                                                    |
| Convocatoria NEE-2012-01  Modalidad:  Modalidad:  Instrucciones:  Para capturar una solicitud debe de completar los siguientes 3 pasos:  Instrucciones:  Para capturar una solicitud debe de completar los siguientes 3 pasos:  Seconda de Ponyectos Tools  Capturar el título de su solicitud.  Capturar el título de su solicitud.  Capturar el título de su solicitud.  Capturar el título de su solicitud.  Y presionar el botón Guardar.  Ahora usted puede continuar con la captura de su solicitud.  Nota: Es indispensable contar con su información curricular actualizada en el CVU ya que forma parte de los criterios de evaluación de su prepropuesta y/o propuesta. Por lo que es indispensable que liene el CVU con anticipación.  Para validar, actualizar o lenar su CVU, puede ingresar desde la liga que se presenta abajo. En caso de que se le solicite, ingrese su usuario y contraseña.  CON FUNDAMENTO EN EL ARTÍCULO 14, FRACCIÓN VI, ARTÍCULO 16, FRACCIONES I Y II, Y ARTÍCULO 21 DE LA LEY FEDERAL DE TRANSPARENCIA Y ACCESO A LA INFORMACIÓN PÚBLICA GUBERNIAMENTAL, EL TIEMPO DE RESERVA DE LA PRESENTE INFORMACIÓN, QUE ES DE CARÁCTER CONFIDENCIAL, ES DE 10 Años.  En caso de no abrirse la nueva ventana, verifique que no esté activa la opción de bloquear ventanas alternas en su navegador. Una opción alterna es presionar la tecla CTRL y sin soltar, dar clic en la liga de Registro de CVU.                                                                                                    | aptura de Solicitud                      |                                                                                                    |
| Inalización de impacto me instrucciones: Instrucciones: Instrucciones: Para capturar una solicitud debe de completar los siguientes 3 pasos: Instrucciones: Para capturar una solicitud debe de completar los siguientes 3 pasos: I. Seleccionar el tipo de modalidad. 2. Capturar el título de su solicitud. 3. Y presionar el botón Guardar. Ahora usted puede continuar con la captura de su solicitud. Hora: statistario el evaluación de su prepropuesta y/o propuesta. Por lo que es indispensable que llene el CVU con anticipación. Para validar, actualizar o llenar su CVU, puede ingresar desde la liga que se presenta abajo. En caso de que se le solicite, ingrese su usuario y contraseña. CON FUNDAMENTO EN EL ARTÍCULO 14, FRACCIÓN VI, ARTÍCULO 18, FRACCIONES I Y II, Y ARTÍCULO 21 DE LA ELY FEDRAL DE TRANSPARENICIA Y ACCESO A LA IMFORMACIÓN, QUE ES DE CARÁCTER CONFIDENCIAL, ES DE 10 AÑOS. En caso de no abrirse la nueva ventana, verifique que no esté activa la opción de bloquear ventanas alternas en su navegador. Una opción alterna es presionar la tecla CTRL y sin soltar, dar clic en la liga de Registro de CVU. Título de la solicitud                                                                                                    | zarra de Mensajes                        | Convocatoria INEE-2012-01                                                                                                    |
| All de contraseña<br>a de FONDOS GAP<br>as<br>tos Estratégicos<br>n de Proyectos<br>Tools<br>2 de Contraseña<br>il de Sistema                                                                                                    | nalización                               | Modalidad:                                                                                                    |
| <ul> <li>Instruccional<br/>a de FONDOS GAP<br/>as<br/>tos Estratégicos<br/>n de Proyectos<br/>Tools<br/>o de Contraseña<br/>Il de Sistema</li> <li>I. Seleccionar el tipo de modalidad.</li> <li>Capturar el título de su solicitud.</li> <li>Capturar el título de su solicitud.</li> <li>Y presionar el botón Guardar.</li> <li>Ahora usted puede continuar con la captura de su solicitud.</li> <li>Nota: Es indispensable contar con su información curricular actualizada en el CVU ya que forma parte<br/>de los criterios de evaluación de su prepropuesta y/o propuesta. Por lo que es indispensable que<br/>llene el CVU con anticipación.</li> <li>Para validar, actualizar o llenar su CVU, puede ingresar desde la liga que se presenta abajo. En caso de<br/>que se le solicite, ingrese su usuario y contraseña.</li> <li>CON FUNDAMENTO EN EL ARTÍCULO 14, FRACCIÓN IVI, ARTÍCULO 18, FRACCIONES I Y II, Y ARTÍCULO 21 DE<br/>LA LEY FEDERAL DE TRANSPARENCIA Y ACCESO A LA INFORMACIÓN PÚBLICA GUBERNAMENTAL, EL<br/>TIEMPO DE RESERVA DE LA PRESENTE INFORMACIÓN, QUE ES DE CARÁCTER CONFIDENCIAL, ES DE 10<br/>Años.</li> <li>En caso de no abrirse la nueva ventana, verifique que no esté activa la opción de bloquear ventanas<br/>alternas en su navegador. Una opción alterna es presionar la tecla CTRL y sin soltar, dar clic en la liga<br/>de Registro de CVU.</li> </ul>                                                                                                    | rme                                      |                                                                                                    |
| <ul> <li>Juacion de Impacto<br/>ce Institucional<br/>a de FONDOS GAP<br/>as<br/>n de FONDOS GAP<br/>as<br/>n de Proyectos<br/>Tools<br/>o de Contraseña<br/><u>ni de Sistema</u></li> <li>I. Seleccionar el tipo de modalidad.</li> <li>Capturar el titulo de su solicitud.</li> <li>Capturar el titulo de su solicitud.</li> <li>Y presionar el botón Guardar.</li> <li>Ahora usted puede continuar con la captura de su solicitud.</li> <li>Nota: Es indispensable contar con su información curricular actualizada en el CVU ya que forma parte<br/>de los criterios de evaluación de su prepropuesta y/o propuesta. Por lo que es indispensable que<br/>llene el CVU con anticipación.</li> <li>Para validar, actualizar o llenar su CVU, puede ingresar desde la liga que se presenta abajo. En caso de<br/>que se le solicite, ingrese su usuario y contraseña.</li> <li>CON FUNDAMENTO EN EL ARTÍCULO 14, FRACCIÓN VI, ARTÍCULO 18, FRACCIONES I Y II, Y ARTÍCULO 21 DE<br/>LA LEY FEDERAL DE TRANSPARENCIA Y ACCESO A LA INFORMACIÓN PÚBLICA GUBERNAMENTAL, EL<br/>TIEMPO DE RESERVA DE LA PRESENTE INFORMACIÓN, QUE ES DE CARÁCTER CONFIDENCIAL, ES DE 10<br/>Años.</li> <li>En caso de no abrirse la nueva ventana, verifique que no esté activa la opción de bloquear ventanas<br/>alternas en su navegador. Una opción alterna es presionar la tecla CTRL y sin soltar, dar clic en la liga<br/>de Registro de CVU.</li> </ul>                                                                                                    | al                                       | Guard                                                                                                    |
| <ul> <li>a de FONDOS GAP<br/>as<br/>tos Estratégicos<br/>n de Proyectos<br/>Tools<br/>de Contraseña<br/>fil de Sistema</li> <li>Para capturar una solicitud debe de completar los siguientes 3 pasos:<br/>1. Seleccionar el tipo de modalidad.<br/>2. Capturar el título de su solicitud.<br/>3. Y presionar el botón Guardar.<br/>Ahora usted puede continuar con la captura de su solicitud.<br/>Nota: Es indispensable contar con su información curricular actualizada en el CVU ya que forma parte<br/>de los criterios de evaluación de su prepropuesta y/o propuesta. Por lo que es indispensable que<br/>llene el CVU con anticipación.<br/>Para validar, actualizar o llenar su CVU, puede ingresar desde la liga que se presenta abajo. En caso de<br/>que se le solicite, ingrese su usuario y contraseña.<br/>CON FUNDAMENTO EN EL ARTÍCULO 14, FRACCIÓN VI, ARTÍCULO 18, FRACCIONES I Y II, Y ARTÍCULO 21 DE<br/>LA LEY FEDERAL DE TRANSPARENCIA Y ACCESO A LA INFORMACIÓN PÚBLICA GUBERIAMENTAL, EL<br/>TIEMPO DE RESERVA DE LA PRESENTE INFORMACIÓN, QUE ES DE CARÁCTER CONFIDENCIAL, ES DE 10<br/>AÑOS.<br/>En caso de no abrirse la nueva ventana, verifique que no esté activa la opción de bloquear ventanas<br/>alternas en su navegador. Una opción alterna es presionar la tecla CTRL y sin soltar, dar clic en la liga<br/>de Registro de CVU.<br/>Título de la solicitud</li> </ul>                                                                                                    | iluacion de Impacto<br>ace Institucional | Instrucciones:                                                                                                    |
| as       Para capturar una solicitud debe de completar los siguientes 3 pasos:         tos Estratégicos in de Proyectos       1. Seleccionar el tipo de modalidad.         2. Capturar el título de su solicitud.       2. Capturar el título de su solicitud.         3. Y presionar el botón Guardar.       Ahora usted puede continuar con la captura de su solicitud.         Nota: Es indispensable contar con su información curricular actualizada en el CVU ya que forma parte de los criterios de evaluación de su prepropuesta y/o propuesta. Por lo que es indispensable que llene el CVU con anticipación.         Para validar, actualizar o llenar su CVU, puede ingresar desde la liga que se presenta abajo. En caso de que se le solicite, ingrese su suario y contraseña.         CON FUNDAMENTO EN EL ARTÍCULO 14, FRACCIÓN VI, ARTÍCULO 18, FRACCIONES I Y II, Y ARTÍCULO 21 DE LA LEY FEDERAL DE TRANSPARENCIA Y ACCESO A LA INFORMACIÓN PÚBLICA GUBERNAMENTAL, EL TIEMPO DE RESERVA DE LA PRESENTE INFORMACIÓN QUE ES DE CARÁCTER CONFIDENCIAL, ES DE 10 AÑOS.         En caso de no abrirse la nueva ventana, verifique que no esté activa la opción de bloquear ventanas alternas en su navegador. Una opción alterna es presionar la tecla CTRL y sin soltar, dar clic en la liga de Registro de CVU.         Título de la solicitud                                                                                                    | na de FONDOS GAP                         |                                                                                                    |
| <ul> <li>1. Seleccionar el tipo de modalidad.</li> <li>2. Capturar el título de su solicitud.</li> <li>3. Y presionar el botón Guardar.</li> <li>Ahora usted puede continuar con la captura de su solicitud.</li> <li>Nota: Es indispensable contar con su información curricular actualizada en el CVU ya que forma parte de los criterios de evaluación de su prepropuesta y/o propuesta. Por lo que es indispensable que llene el CVU con anticipación.</li> <li>Para validar, actualizar o llenar su CVU, puede ingresar desde la liga que se presenta abajo. En caso de que se le solicite, ingrese su usuario y contraseña.</li> <li>CON FUNDAMENTO EN EL ARTÍCULO 14, FRACCIÓN VI, ARTÍCULO 18, FRACCIONES I Y II, Y ARTÍCULO 21 DE LA LEY FEDERAL DE TRANSPARENCIA Y ACCESO A LA INFORMACIÓN PÚBLICA GUBERNAMENTAL, EL TIEMPO DE RESERVA DE LA PRESENTE INFORMACIÓN, QUE ES DE CARÁCTER CONFIDENCIAL, ES DE 10 AÑOS.</li> <li>En caso de no abrirse la nueva ventana, verifique que no esté activa la opción de bloquear ventanas alternas en su navegador. Una opción alterna es presionar la tecla CTRL y sin soltar, dar clic en la liga de Registro de CVU.</li> </ul>                                                                                                    | tas                                      | Para capturar una solicitud debe de completar los siguientes 3 pasos:                                                                                                    |
| <ul> <li>1. Seleccionar el tipo de modalidad.</li> <li>2. Capturar el título de su solicitud.</li> <li>3. Y presionar el botón Guardar.</li> <li>Ahora usted puede continuar con la captura de su solicitud.</li> <li>Nota: Es indispensable contar con su información curricular actualizada en el CVU ya que forma parte de los criterios de evaluación de su prepropuesta y/o propuesta. Por lo que es indispensable que llene el CVU con anticipación.</li> <li>Para validar, actualizar o llenar su CVU, puede ingresar desde la liga que se presenta abajo. En caso de que se le solicite, ingrese su usuario y contraseña.</li> <li>CON FUNDAMENTO EN EL ARTÍCULO 14, FRACCIÓN VI, ARTÍCULO 18, FRACCIONES I Y II, Y ARTÍCULO 21 DE LA LEY FEDERAL DE TRANSPARENCIA Y ACCESO A LA INFORMACIÓN PÚBLICA GUBERNAMENTAL, EL TIEMPO DE RESERVA DE LA PRESENTE INFORMACIÓN, QUE ES DE CARÁCTER CONFIDENCIAL, ES DE 10 AÑOS.</li> <li>En caso de no abrirse la nueva ventana, verifique que no esté activa la opción de bloquear ventanas alternas en su navegador. Una opción alterna es presionar la tecla CTRL y sin soltar, dar clic en la liga de Registro de CVU.</li> </ul>                                                                                                    | ctos Estrategicos                        |                                                                                                    |
| <ul> <li>2. Capturar el título de su solicitud.</li> <li>2. Capturar el título de su solicitud.</li> <li>3. Y presionar el botón Guardar.</li> <li>Ahora usted puede continuar con la captura de su solicitud.</li> <li>Nota: Es indispensable contar con su información curricular actualizada en el CVU ya que forma parte de los criterios de evaluación de su prepropuesta y/o propuesta. Por lo que es indispensable que llene el CVU con anticipación.</li> <li>Para validar, actualizar ol lenar su CVU, puede ingresar desde la liga que se presenta abajo. En caso de que se le solicite, ingrese su usuario y contraseña.</li> <li>CON FUNDAMENTO EN EL ARTÍCULO 14, FRACCIÓN VI, ARTÍCULO 18, FRACCIÓNES I Y II, Y ARTÍCULO 21 DE LA LEY FEDERAL DE TRANSPARENCIA Y ACCESO A LA INFORMACIÓN PÚBLICA GUBERNAMENTAL, EL TIEMPO DE RESERVA DE LA PRESENTE INFORMACIÓN, QUE ES DE CARÁCTER CONFIDENCIAL, ES DE 10 AÑOS.</li> <li>En caso de no abrirse la nueva ventana, verifique que no esté activa la opción de bloquear ventanas alternas en su navegador. Una opción alterna es presionar la tecla CTRL y sin soltar, dar clic en la liga de Registro de CVU.</li> <li>Título de la solicitud</li> </ul>                                                                                                    | eTools                                   | 1. Seleccionar el tipo de modalidad.                                                                                                    |
| 3. Y presionar el botón Guardar. Ahora usted puede continuar con la captura de su solicitud. Nota: Es indispensable contar con su información curricular actualizada en el CVU ya que forma parte de los criterios de evaluación de su prepropuesta y/o propuesta. Por lo que es indispensable que llene el CVU con anticipación. Para validar, actualizar o llenar su CVU, puede ingresar desde la liga que se presenta abajo. En caso de que se le solicite, ingrese su usuario y contraseña. CON FUNDAMENTO EN EL ARTÍCULO 14, FRACCIÓN VI, ARTÍCULO 18, FRACCIONES I Y II, Y ARTÍCULO 21 DE LA LEY FEDERAL DE TRANSPARENCIA Y ACCESO A LA INFORMACIÓN PÚBLICA GUBERNAMENTAL, EL TIEMPO DE RESERVA DE LA PRESENTE INFORMACIÓN, QUE ES DE CARÁCTER CONFIDENCIAL, ES DE 10 AÑOS. En caso de no abrirse la nueva ventana, verifique que no esté activa la opción de bloquear ventanas alternas en su navegador. Una opción alterna es presionar la tecla CTRL y sin soltar, dar clic en la liga de Registro de CVU. <b>Título de la solicitud</b>                                                                                                    | io de Contraseña                         | 2. Capturar el título de su solicitud.                                                                                                    |
| <ul> <li>3. Y presionar el botón Guardar.</li> <li>Ahora usted puede continuar con la captura de su solicitud.</li> <li>Nota: Es indispensable contar con su información curricular actualizada en el CVU ya que forma parte de los criterios de evaluación de su prepropuesta y/o propuesta. Por lo que es indispensable que llene el CVU con anticipación.</li> <li>Para validar, actualizar o llenar su CVU, puede ingresar desde la liga que se presenta abajo. En caso de que se le solicite, ingrese su usuario y contraseña.</li> <li>CON FUNDAMENTO EN EL ARTÍCULO 14, FRACCIÓN VI, ARTÍCULO 18, FRACCIONES I Y II, Y ARTÍCULO 21 DE LA LEY FEDERAL DE TRANSPARENCIA Y ACCESO A LA INFORMACIÓN PÚBLICA GUBERNAMENTAL, EL TIEMPO DE RESERVA DE LA PRESENTE INFORMACIÓN, QUE ES DE CARÁCTER CONFIDENCIAL, ES DE 10 AÑOS.</li> <li>En caso de no abrirse la nueva ventana, verifique que no esté activa la opción de bloquear ventanas alternas en su navegador. Una opción alterna es presionar la tecla CTRL y sin soltar, dar clic en la liga de Registro de CVU.</li> <li>Título de la solicitud</li> </ul>                                                                                                    | TII DE SIStema                           |                                                                                                    |
| Ahora usted puede continuar con la captura de su solicitud.<br>Nota: Es indispensable contar con su información curricular actualizada en el CVU ya que forma parte<br>de los criterios de evaluación de su prepropuesta y/o propuesta. Por lo que es indispensable que<br>llene el CVU con anticipación.<br>Para validar, actualizar o llenar su CVU, puede ingresar desde la liga que se presenta abajo. En caso de<br>que se le solicite, ingrese su usuario y contraseña.<br>CON FUNDAMENTO EN EL ARTÍCULO 14, FRACCIÓN VI, ARTÍCULO 18, FRACCIONES I Y II, Y ARTÍCULO 21 DE<br>LA LEY FEDERAL DE TRANSPARENCIA Y ACCESO A LA INFORMACIÓN PÚBLICA GUBERNAMENTAL, EL<br>TIEMPO DE RESERVA DE LA PRESENTE INFORMACIÓN, QUE ES DE CARÁCTER CONFIDENCIAL, ES DE 10<br>AÑOS.<br>En caso de no abrirse la nueva ventana, verifique que no esté activa la opción de bloquear ventanas<br>alternas en su navegador. Una opción alterna es presionar la tecla CTRL y sin soltar, dar clic en la liga<br>de Registro de CVU.<br><b>Título de la solicitud</b>                                                                                                    |                                          | 3. Y presionar el botón Guardar.                                                                                                    |
| Ahora usted puede continuar con la captura de su solicitud.<br>Nota: Es indispensable contar con su información curricular actualizada en el CVU ya que forma parte<br>de los criterios de evaluación de su prepropuesta y/o propuesta. Por lo que es indispensable que<br>llene el CVU con anticipación.<br>Para validar, actualizar o llenar su CVU, puede ingresar desde la liga que se presenta abajo. En caso de<br>que se le solicite, ingrese su usuario y contraseña.<br>CON FUNDAMENTO EN EL ARTÍCULO 14, FRACCIÓN VI, ARTÍCULO 18, FRACCIONES I Y II, Y ARTÍCULO 21 DE<br>LA LEY FEDERAL DE TRANSPARENCIA Y ACCESO A LA INFORMACIÓN PÚBLICA GUBERNAMENTAL, EL<br>TIEMPO DE RESERVA DE LA PRESENTE INFORMACIÓN, QUE ES DE CARÁCTER CONFIDENCIAL, ES DE 10<br>AÑOS.<br>En caso de no abrirse la nueva ventana, verifique que no esté activa la opción de bloquear ventanas<br>alternas en su navegador. Una opción alterna es presionar la tecla CTRL y sin soltar, dar clic en la liga<br>de Registro de CVU.<br>Título de la solicitud                                                                                                    |                                          |                                                                                                    |
| Nota: Es indispensable contar con su información curricular actualizada en el CVU ya que forma parte<br>de los criterios de evaluación de su prepropuesta y/o propuesta. Por lo que es indispensable que<br>llene el CVU con anticipación.<br>Para validar, actualizar o llenar su CVU, puede ingresar desde la liga que se presenta abajo. En caso de<br>que se le solicite, ingrese su usuario y contraseña.<br>CON FUNDAMENTO EN EL ARTÍCULO 14, FRACCIÓN VI, ARTÍCULO 18, FRACCIONES I Y II, Y ARTÍCULO 21 DE<br>LA LEY FEDERAL DE TRANSPARENCIA Y ACCESO A LA INFORMACIÓN PÚBLICA GUBERNAMENTAL, EL<br>TIEMPO DE RESERVA DE LA PRESENTE INFORMACIÓN, QUE ES DE CARÁCTER CONFIDENCIAL, ES DE 10<br>AÑOS.<br>En caso de no abrirse la nueva ventana, verifique que no esté activa la opción de bloquear ventanas<br>alternas en su navegador. Una opción alterna es presionar la tecla CTRL y sin soltar, dar clic en la liga<br>de Registro de CVU.<br><b>Título de la solicitud</b>                                                                                                    |                                          | Ahora usted puede continuar con la captura de su solicitud.                                                                                                    |
| de los criterios de evaluación de su prepropuesta y/o propuesta. Por lo que es indispensable que<br>llene el CVU con anticipación.<br>Para validar, actualizar o llenar su CVU, puede ingresar desde la liga que se presenta abajo. En caso de<br>que se le solicite, ingrese su usuario y contraseña.<br>CON FUNDAMENTO EN EL ARTÍCULO 14, FRACCIÓN VI, ARTÍCULO 18, FRACCIONES I Y II, Y ARTÍCULO 21 DE<br>LA LEY FEDERAL DE TRANSPARENCIA Y ACCESO A LA INFORMACIÓN PÚBLICA GUBERNAMENTAL, EL<br>TIEMPO DE RESERVA DE LA PRESENTE INFORMACIÓN, QUE ES DE CARÁCTER CONFIDENCIAL, ES DE 10<br>AÑOS.<br>En caso de no abrirse la nueva ventana, verifique que no esté activa la opción de bloquear ventanas<br>alternas en su navegador. Una opción alterna es presionar la tecla CTRL y sin soltar, dar clic en la liga<br>de Registro de CVU.<br>Título de la solicitud                                                                                                    |                                          | Nota: Es indispensable contar con su información curricular actualizada en el CVU va que forma parte                                                                           |
| Ilene el CVU con anticipación.<br>Para validar, actualizar o llenar su CVU, puede ingresar desde la liga que se presenta abajo. En caso de<br>que se le solicite, ingrese su usuario y contraseña.<br>CON FUNDAMENTO EN EL ARTÍCULO 14, FRACCIÓN VI, ARTÍCULO 18, FRACCIONES I Y II, Y ARTÍCULO 21 DE<br>LA LEY FEDERAL DE TRANSPARENCIA Y ACCESO A LA INFORMACIÓN PÚBLICA GUBERNAMENTAL, EL<br>TIEMPO DE RESERVA DE LA PRESENTE INFORMACIÓN, QUE ES DE CARÁCTER CONFIDENCIAL, ES DE 10<br>AÑOS.<br>En caso de no abrirse la nueva ventana, verifique que no esté activa la opción de bloquear ventanas<br>alternas en su navegador. Una opción alterna es presionar la tecla CTRL y sin soltar, dar clic en la liga<br>de Registro de CVU.<br>Título de la solicitud                                                                                                    |                                          | de los criterios de evaluación de su prepropuesta y/o propuesta. Por lo que es indispensable que                                                                               |
| Para validar, actualizatio ineriar se CVV, poetra ingresar desde la ingresar desde la ingrese desde la ingrese desdesde desde la ingrese desde la ingrese desde la                                |                                          | Ilene el CVU con anticipación.<br>Para validar, actualizar o llenar su CVU, puede ingresar desde la liga que se presenta abaio. En caso de                                     |
| CON FUNDAMENTO EN EL ARTÍCULO 14, FRACCIÓN VI, ARTÍCULO 18, FRACCIONES I Y II, Y ARTÍCULO 21 DE<br>LA LEY FEDERAL DE TRANSPARENCIA Y ACCESO A LA INFORMACIÓN PÚBLICA GUBERNAMENTAL, EL<br>TIEMPO DE RESERVA DE LA PRESENTE INFORMACIÓN, QUE ES DE CARÁCTER CONFIDENCIAL, ES DE 10<br>AÑOS.<br>En caso de no abrirse la nueva ventana, verifique que no esté activa la opción de bloquear ventanas<br>alternas en su navegador. Una opción alterna es presionar la tecla CTRL y sin soltar, dar clic en la liga<br>de Registro de CVU.<br>Título de la solicitud                                                                                                    |                                          | que se le solicite, ingrese su usuario y contraseña.                                                                                                    |
| CON FUNDAMENTO EN EL ARTÍCULO 14, FRACCIÓN VI, ARTÍCULO 18, FRACCIONES I Y II, Y ARTÍCULO 21 DE<br>LA LEY FEDERAL DE TRANSPARENCIA Y ACCESO A LA INFORMACIÓN PÚBLICA GUBERNAMENTAL, EL<br>TIEMPO DE RESERVA DE LA PRESENTE INFORMACIÓN, QUE ES DE CARÁCTER CONFIDENCIAL, ES DE 10<br>AÑOS.<br>En caso de no abrirse la nueva ventana, verifique que no esté activa la opción de bloquear ventanas<br>alternas en su navegador. Una opción alterna es presionar la tecla CTRL y sin soltar, dar clic en la liga<br>de Registro de CVU.<br>Título de la solicitud                                                                                                    |                                          |                                                                                                    |
| LA LEY FEDERAL DE TRANSPARENCIA Y ACCESO A LA INFORMACIÓN PUBLICA GUBERNAMENTAL, EL<br>TIEMPO DE RESERVA DE LA PRESENTE INFORMACIÓN, QUE ES DE CARÁCTER CONFIDENCIAL, ES DE 10<br>AÑOS.<br>En caso de no abrirse la nueva ventana, verifique que no esté activa la opción de bloquear ventanas<br>alternas en su navegador. Una opción alterna es presionar la tecla CTRL y sin soltar, dar clic en la liga<br>de Registro de CVU.<br>Título de la solicitud                                                                                                    |                                          | CON FUNDAMENTO EN EL ARTÍCULO 14, FRACCIÓN VI, ARTÍCULO 18, FRACCIONES I Y II, Y ARTÍCULO 21 DE                                                                                |
| AÑOS.<br>En caso de no abrirse la nueva ventana, verifique que no esté activa la opción de bloquear ventanas<br>alternas en su navegador. Una opción alterna es presionar la tecla CTRL y sin soltar, dar clic en la liga<br>de Registro de CVU.<br>Título de la solicitud                                                                                                    |                                          | LA LEY FEDERAL DE TRANSPARENCIA Y ACCESO A LA INFORMACIÓN PUBLICA GUBERNAMENTAL, EL<br>TIEMPO DE RESERVA DE LA PRESENTE INFORMACIÓN, QUE ES DE CARÁCTER CONFIDENCIAL, ES DE 10 |
| En caso de no abrirse la nueva ventana, verifique que no esté activa la opción de bloquear ventanas<br>alternas en su navegador. Una opción alterna es presionar la tecla CTRL y sin soltar, dar clic en la liga<br>de Registro de CVU.<br>Título de la solicitud                                                                                                    |                                          | AÑOS.                                                                                                    |
| En caso de no abrirse la nueva ventana, verifique que no esté activa la opción de bloquear ventanas<br>alternas en su navegador. Una opción alterna es presionar la tecla CTRL y sin soltar, dar clic en la liga<br>de Registro de CVU.<br>Título de la solicitud                                                                                                    |                                          |                                                                                                    |
| de Registro de CVU.                                                                                                    |                                          | En caso de no abrirse la nueva ventana, verifique que no esté activa la opción de bloquear ventanas                                                                            |
| (Registro de CVU)                                                                                                    |                                          | de Registro de CVU.                                                                                                    |
| Título de la solicitud                                                                                                    |                                          | Registro de CVL                                                                                                    |
|                                                                                                    |                                          | Título de la solicitud                                                                                                    |
|                                                                                                    |                                          |                                                                                                    |
|                                                                                                    |                                          |                                                                                                    |

1.3- Es muy importante, que usted actualice su Currículo Vitae Único (CVU) a través de la liga que aparece en este apartado.

1.4- Capturada esta información requerida deberá dar clic al botón de GUARDAR para que se genere el número de solicitud.

#### **RECOMENDACIONES IMPORTANTES**

En caso de que cierre su Sesión y posteriormente desee ingresar a la aplicación para seguir con la captura de la solicitud, es necesario siga los pasos mencionados del punto 1 al 13.

**W** No se deben utilizar las flechas de atrás – adelante del navegador, ya que al hacerlo, esto crea conflictos con la base de datos del navegador.

En cada pantalla, aparece en un recuadro amarillo el comando "GUARDAR". Es muy importante que usted vaya guardando su información antes de salir del apartado (pestaña) o aún cuando no salga de éste, ya que el programa por seguridad del usuario se desactiva después de 40 minutos. Si usted en este caso no ha guardado la información, no quedará registrada en el sistema.

1.5 Por favor verifique el número de solicitud que le asigno el sistema y recuerde este número como referencia.

Como se ve el ejemplo una vez que se asigna el número de solicitud el sistema genera las pestañas de la solicitud en pre propuesta que se tienen que capturar.

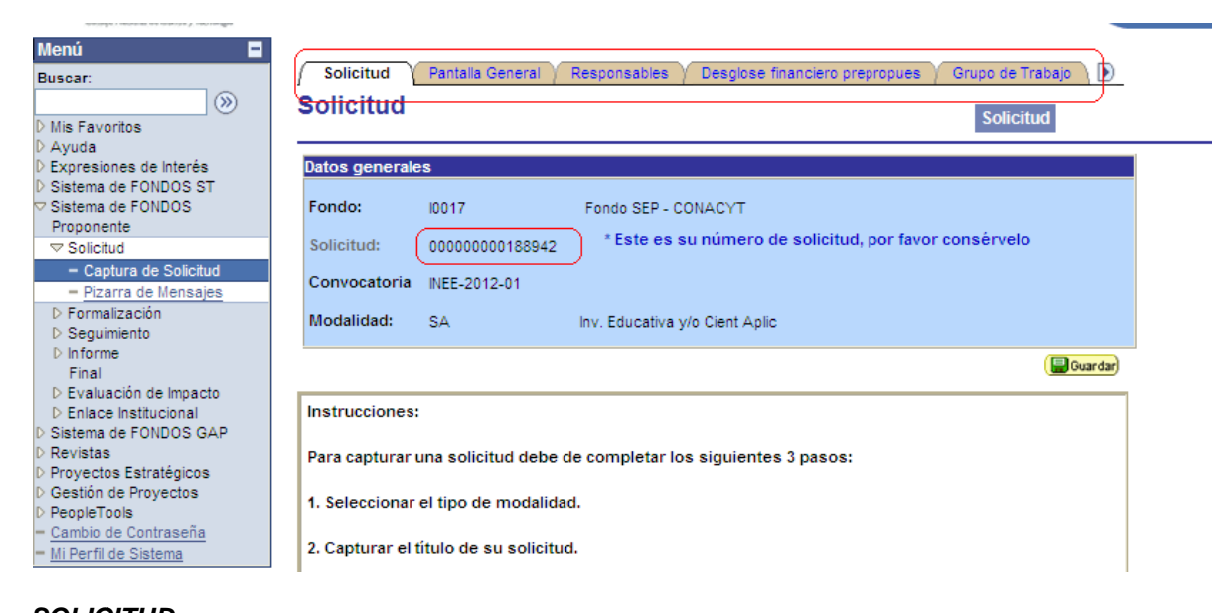

SOLICITUD PANTALLA GENERAL RESPONSABLES DESGLOCE FINANCIERO PRESUPUES GRUPO DE TRABAJO DOCUMENTOS ADJUNTOS ENVIO SOLICITUD

### 2.- PANTALLA GENERAL

#### Propuesta en otra convocatoria

Indicar si la propuesta fue apoyada en otra convocatoria, es decir si ya obtuvo un financiamiento de ser así mencionar en que convocatoria.

#### Registro

Número de Registro en el RENIECYT

#### Demandas (Seleccione las demandas a las que aplique su solicitud)

Seleccionar las demandas que aplican a la solicitud

#### Periodo de ejecución en meses:

Indicar el número de meses

#### Tres palabras clave:

Indicar 3 palabras claves relacionadas con el proyecto.

### 3.- RESPONSABLES

#### Datos del responsable técnico

Indicar si es miembro del SNI

### Representante legal y responsables técnico y administrativo

**El Representante técnico** es la persona que captura la solicitud por lo que al momento de aparecer esta pestaña ya trae precargada la información.

El Representante Legal está vinculado con el número de Reniecyt capturado en la pantalla GENERAL.

**El Representante Administrativo** en este espacio se deberá capturar el representante administrativo. Este apartado cuenta con la ayuda de búsqueda, se recomienda buscar primero los apellidos para que se vaya acortando la búsqueda y anteponer el símbolo de %.

Por ejemplo:

Selecciono la Lupa para entrar a la búsqueda.

| Representante legal y responsables técnico y<br>administrativo | Buscar     | Primero   | € 1-3 de 3 🕨 Últi |
|----------------------------------------------------------------|------------|-----------|-------------------|
| ▼ Datos generales I                                            |            |           |                   |
| Responsable administrative     Responsable técnico             | Representa | nte legal |                   |
| Usuario:                                                       |            |           |                   |
|                                                                |            |           |                   |

En la consulta busco por Responsable y selecciono la palabra CONTINE y agrego la palabra de búsqueda anteponiendo el sigo de porcentaje %.

# **Consultar Usuario:**

| ID Usuario: Comienza por                | ¥           |
|-----------------------------------------|-------------|
| Responsable Administrativo: contiene    | V OCUAMEA V |
|                                         |             |
| Consulta Suprimir Cancelar Consulta     | Básica      |
|                                         |             |
| Resultados de Búsqueda                  |             |
| Ver Todo Primero 🔌 1-2 de 2 🕨 Úl        | timo        |
| ID Usuario Responsable Administrat      | ivo         |
| X fcuamea120653 CUAMEA VELAZQUEZ, FELIP | <u> </u>    |
| X ocuamea4864 CUAMEA VELAZQUEZ.ONES     | MO          |

### **4.- DESGLOCE FINANCIERO PRESUPUES**

Aquí deberá capturar de forma general el presupuesto que solicita al FONDO para la propuesta, contenido en gasto corriente y gasto de inversión.

En caso de pasar a la siguiente etapa "propuesta en extenso", se les solicitara desglosar lo solicitado con los rubros en cada uno de los gastos.

| Sólo caracteres numéricos | , sin puntos, comas, ni ningún ( | otro carácter. |                   |
|---------------------------|----------------------------------|----------------|-------------------|
| Detalle financiero        |                                  |                |                   |
| Origen Tipo               | Descripción                      | Importe        |                   |
| 1 FONDO Q GCORR           | Q Gasto Corriente                | \$0.00         | 🕞 🖃 Agrega        |
| 2 FONDO Q GINVE           | Q Gasto de Inversión             | \$0.00         |                   |
|                           |                                  |                | Eliminar<br>Filas |

### 5.- GRUPO DE TRABAJO

Aquí se deberán incluir las personas que colaboraran en el proyecto, estos pueden ser desde estudiantes que requieren becas hasta especialistas en el tema.

#### 6.- DOCUMENTOS ADJUNTOS

En este apartado es necesario incluir los documentos requeridos como: **Carta Institucional** y/o otros que crean convenientes.

| ſ | Archivos Anexos Requeridos/Deseados |                     | Prime              | Primero 🗹 1-2 de 2 🕨 Último |  |  |
|---|-------------------------------------|---------------------|--------------------|-----------------------------|--|--|
|   | Clave Anexo                         | Descripción         | Requerido/Deseable | Ver Documento Guía          |  |  |
|   | 1 ANX00001                          | Carta Institucional | Requerido          | Ver Documento Guía          |  |  |
| U | 2 ANX00002                          | Otros               | No                 | Ver Documento Guía          |  |  |

El tamaño de cada archivo deberá ser hasta un máximo de 2 MB.

El nombre del archivo no debe de contener caracteres especiales como M: \* " <> | ni acentos.

Se recomienda subir solamente archivos de herramientas de Office, .pdf o en su defecto archivos comprimidos en .rar, .zip . Para el caso de fotos o imágenes le sugerimos subir archivos en formato .jpg .

|             |             | Primero 🗹 1 de 1 🕨 Último              |         |
|-------------|-------------|----------------------------------------|---------|
| Clave Anexo | Descripción | Añadir<br>Anexo <u>Archivos Anexos</u> | Agregar |
| 1 anexo     |             | Adjuntar 🕞                             | )_Filas |
|             |             | archivo                                |         |

En caso de no poder consultar los archivos anexos, verifique que en su navegador no este activo el bloqueo de (ventanas alternas).

### 7.- ENVIO SOLICITUD

Una vez capturada y revisada la solicitud deberá dar clic en el botón amarillo de **ENVIÓ**. Si el sistema detecta que hay campos que faltan de llenar, automáticamente lo llevara a la página en donde hace falta información en caso contrario le dejara enviar la solicitud y el botón de envió aparecerá deshabilitado.

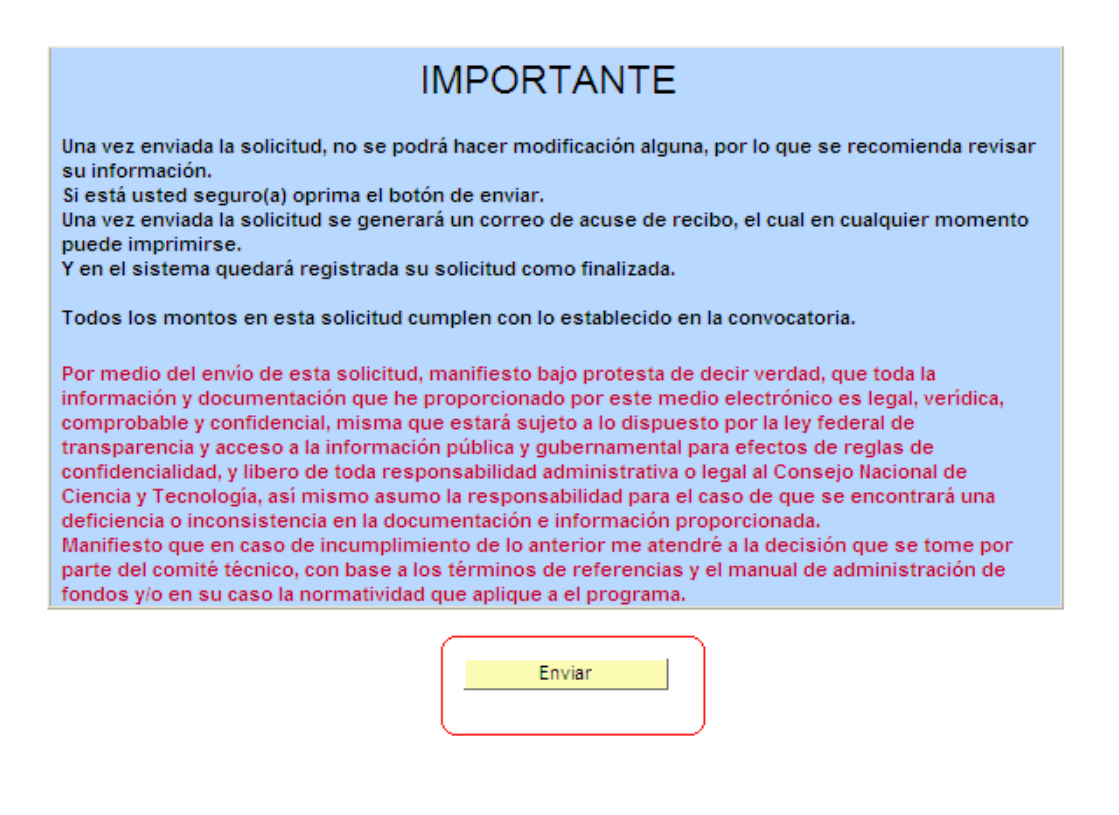

No olvide guardar los cambios al terminar de capturar los datos de esta pestaña

🗐 Guardar) 🔍 Volver a Buscar )

Solicitud | Pantalla General | Responsables | Desglose financiero prepropues | Grupo de Trabajo | Documentos Adjuntos | Envío de solicitud